## Mozilla Thunderbird New Account Tutorial

- 1) Open Thunderbird and click File, New, Mail Account...
- 2) Enter First name, Email address and Password in the first screen and click continue.

| Mai | l Account Setu        | IP                           |                               | × |
|-----|-----------------------|------------------------------|-------------------------------|---|
|     |                       |                              |                               |   |
|     | Your <u>n</u> ame:    | Scott                        | Your name, as shown to others |   |
|     | Emai <u>l</u> address | : scott@max.md               |                               |   |
|     | Password:             | •••••                        |                               |   |
|     |                       | ☑ Re <u>m</u> ember password |                               |   |
|     |                       |                              | Cancel Continue               |   |
|     |                       |                              |                               |   |
|     |                       |                              |                               |   |

3) Mozilla will guess at your settings incorrectly, so hit Stop on the screen below.

| il Account Setup                                               |              |                               |                 |                        |  |  |
|----------------------------------------------------------------|--------------|-------------------------------|-----------------|------------------------|--|--|
|                                                                |              |                               |                 |                        |  |  |
| Your <u>n</u> ame: Scott                                       | Your name, a | Your name, as shown to others |                 |                        |  |  |
| Email address: scott@max.md                                    |              |                               |                 |                        |  |  |
| <u>P</u> assword: •••••                                        |              |                               |                 |                        |  |  |
| ☑ Re <u>m</u> ember password                                   | ł            |                               |                 | <u>Start over</u>      |  |  |
| Thunderbird is looking up the settings for your email account. |              |                               |                 |                        |  |  |
| Username: scott                                                |              |                               |                 | Stop                   |  |  |
| 🗘 Incoming: mail.max.md                                        | IMAP         | 143                           | STARTTLS        |                        |  |  |
| 🗘 Outgoing: mail.max.md                                        | SMTP         | 587                           | STARTTLS        |                        |  |  |
| Manual <u>S</u> etup                                           |              |                               | C <u>a</u> ncel | <u>C</u> reate Account |  |  |

4) Fill out the editing config as shown below:

| Mail | Account Setu        | р                            |             |             |                 |                       | × |
|------|---------------------|------------------------------|-------------|-------------|-----------------|-----------------------|---|
|      |                     |                              |             |             |                 |                       |   |
|      | Your <u>n</u> ame:  | Scott                        | Your name,  | as shown t  | to others       |                       |   |
|      | Emaiļ address:      | Scott@max.md                 |             |             |                 |                       |   |
|      | <u>P</u> assword:   | •••••                        |             |             |                 |                       |   |
|      |                     | ☑ Re <u>m</u> ember password |             |             |                 | <u>Start over</u>     |   |
|      | Thunderbird         | has found the settings       | for your en | nail accour | nt.             |                       |   |
|      | Username:           | Scott@max.md                 |             |             |                 | Re-test Configuration |   |
|      | Incoming:           | imap.mdemail.md              | IMAP        | 993         | SSL/TLS         | *                     |   |
|      | Outgoing:           | smtp.mdemail.md              | SMTP        | 587         | STARTTLS        | *                     |   |
|      | Manual <u>S</u> etu | p                            |             |             | C <u>a</u> ncel | <u>Create Account</u> |   |

5) Click Re-test Configuration getting a result similar

## to:

| Mail Account Setup                 |                                                            |     |                 |                        |  |  |
|------------------------------------|------------------------------------------------------------|-----|-----------------|------------------------|--|--|
|                                    |                                                            |     |                 |                        |  |  |
| Your <u>n</u> ame: Scott           | Your name: Scott Your name, as shown to others             |     |                 |                        |  |  |
| Email address: Scott@max.md        |                                                            |     |                 |                        |  |  |
| Password: ••••••                   |                                                            |     |                 |                        |  |  |
| ☑ Remember password                |                                                            |     |                 | <u>Start over</u>      |  |  |
| Thunderbird has found the settings | Thunderbird has found the settings for your email account. |     |                 |                        |  |  |
| Username: Scott@max.md             |                                                            |     |                 | Edit                   |  |  |
| Incoming: imap.mdemail.md          | IMAP                                                       | 993 | SSL/TLS         |                        |  |  |
| Outgoing: smtp.mdemail.md          | SMTP                                                       | 587 | STARTTLS        |                        |  |  |
| Manual <u>S</u> etup               |                                                            |     | C <u>a</u> ncel | <u>C</u> reate Account |  |  |

6) Click Create Account and your new email account should appear in the Folders List.